## IL VIRUS CHE TI SALVA LA VITA

L'evento si terrà all'ora, data e località seguenti:

Giovedì 16 maggio 2019 dalle 20:30 alle 22:00 (CEST)

Barberino di Mugello (FI) - Teatro comunale Corsini via della Repubblica, 3 50031 Barberino di Mugello Italia

Visualizza Mappa

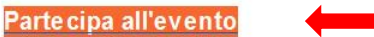

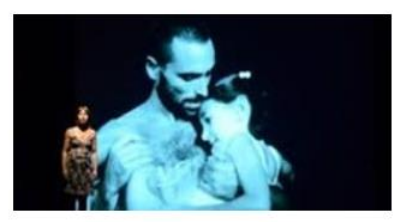

## 1° STEP:

Cliccare su <u>"Partecipa all'evento"</u> e seguire le indicazioni per procedere alla registrazione del proprio nominativo

La registrazione all'evento è solo su invito. Per partecipare a questo evento occorre registrarsi con l'indirizzo e-mail.

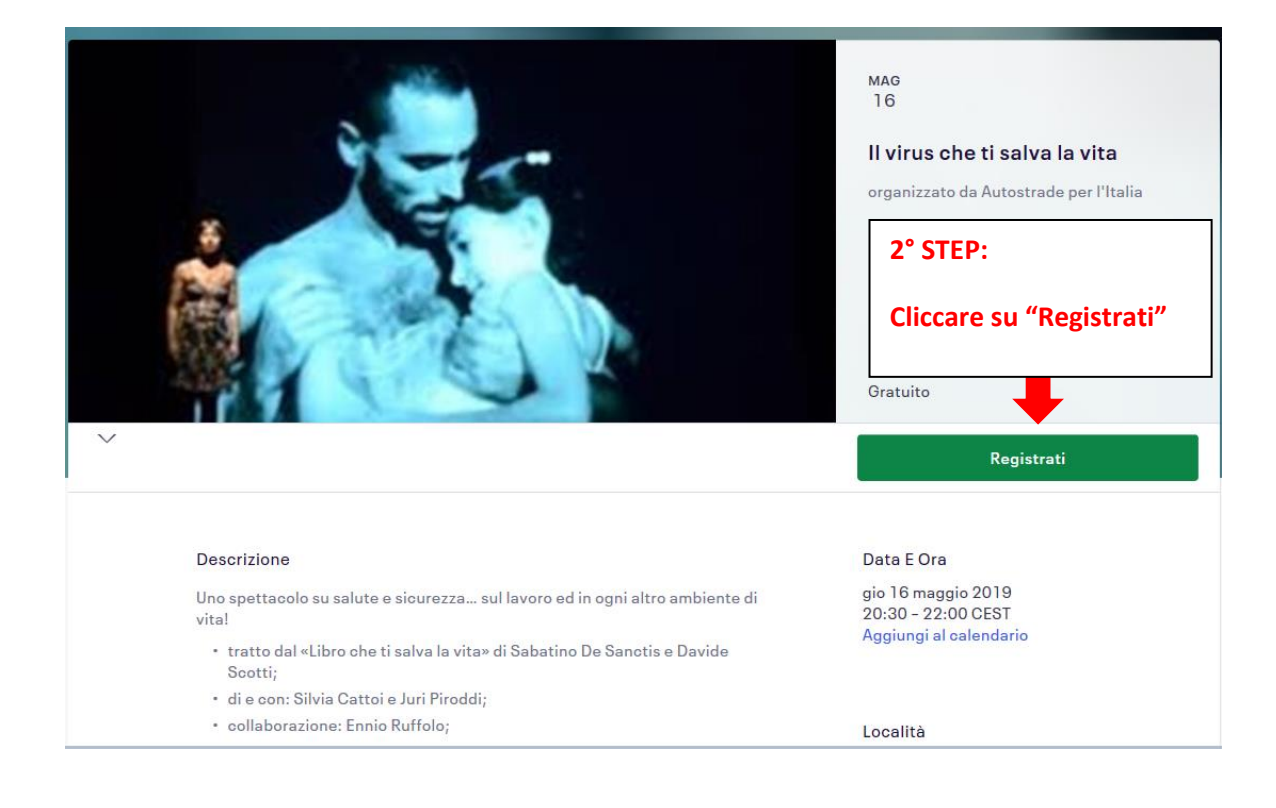

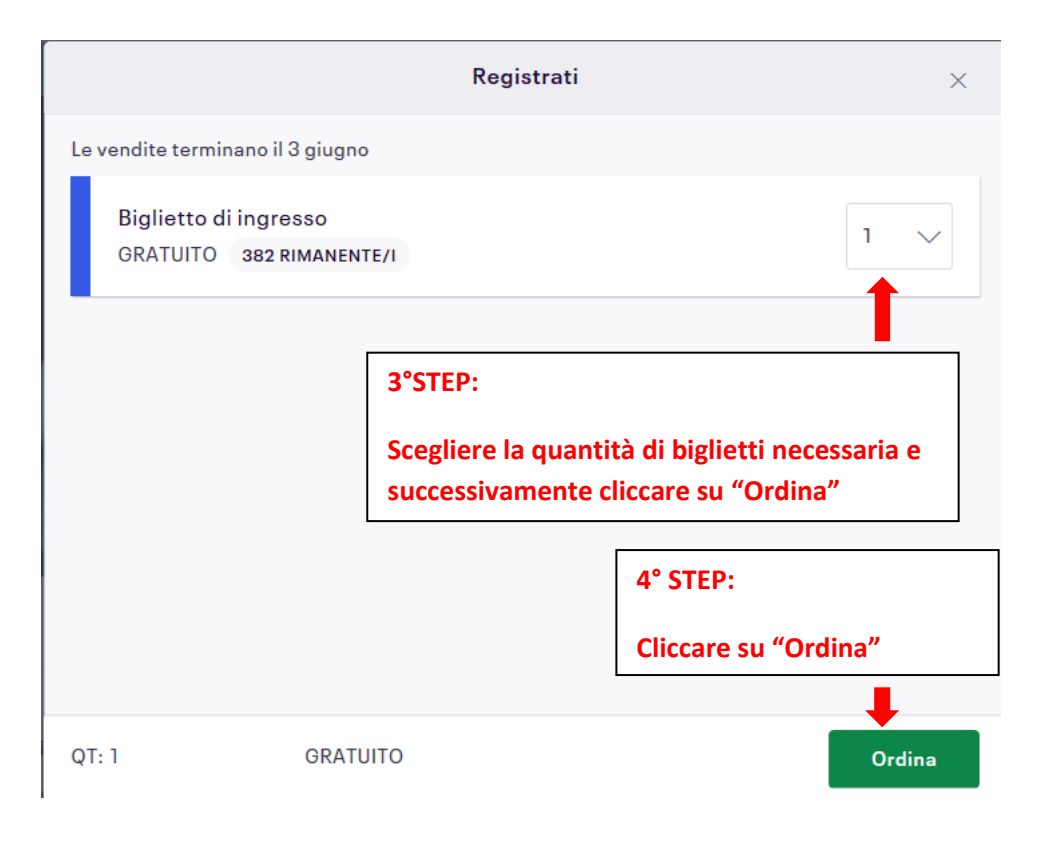

## Il virus che ti salva la vita

Autostrade per l'Italia Giovedì 16 maggio 2019 dalle 20:30 alle 22:00 (CEST) Barberino di Mugello, Italia

| Cognome :*                                                       |                                                                                            |                  | Completare la registrazione |
|------------------------------------------------------------------|--------------------------------------------------------------------------------------------|------------------|-----------------------------|
| Nome :*                                                          | tu? Esci                                                                                   |                  | 5° STEP:                    |
| nformazioni registrazione<br>7:42 Completare la<br>Dopo 8:00 min | registrazione entro 8:00 minuti.<br>uti, la prenotazione sarà rilasciata ad altri<br>Satue | * Campo obbligat | torio                       |
| Biglietto di ingresso                                            |                                                                                            | 1                |                             |
| TIPO                                                             |                                                                                            | QUANTITĂ         |                             |
|                                                                  |                                                                                            |                  |                             |